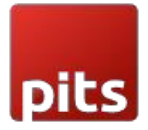

# **Additional Fee/Contribution Extension**

# **Product Specification**

The Additional Fee/Contribution is an extension for Magento 2 developed by PIT Solutions which is designed to enhance the checkout experience for customers by allowing them to contribute towards various social initiatives, provide tips to manufacturers, or select from different gift-wrapping options by giving the option to manage an "Additional Fee/Contribution" field in the checkout. This extension can be easily installed on your online store, and it enables you to create and manage different fee types that customers can select and add to their orders during checkout.

A merchant who wants "The Contribution Fee" feature can allow customers to contribute towards social initiatives such as environmental conservation, poverty alleviation, or any other social cause that aligns with their brand's values. Customers can select the amount they want to contribute, and it will be added to their total order amount.

A merchant who wants a "Tips" feature can allow customers to add a gratuity to show their appreciation to the manufacturers or employees who have contributed to the making or shipping of the product. This feature can be customized to show different tip amounts or a custom tip option.

A merchant who wants a "Gift-Wrapping" feature allows customers to select from different gift-wrapping options and add the associated fee to their order. You can create multiple gift-wrapping options with different styles, materials, and pricing.

The options that can be availed by merchants using this plugin are numerous. With this extension, you can also track the additional fees/contribution collected and use them for the intended purpose or donate them to the relevant social cause. The Additional Fee/Contribution extension adds more value to your online store by providing customers with options to contribute towards social causes, show their appreciation, and customize their orders.

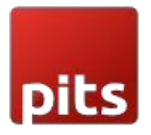

# Features

- Can easily Enable / Disable the Additional Fee/Contribution extension.
- Supports multi-website, multi-store, multi-lingual and multi-currency.
- Option to change the label of the field according to the purpose of admin/store owner.
- Having Enable / Disable option for the predefined amount and custom amount.
- Label of custom amount can also be modified.
- Can be able to add multiple predefined amounts and label the amount if needed.
- Having Enable / Disable option for Additional Fee/Contribution tax calculation.
- Able to select the tax calculation (Including / Excluding). The Additional Fee/Contribution tax is calculated based on this setting.
- Able to select how merchant wants to display the Additional Fee/Contribution tax in order Summary.
- Can add multiple additional fees as needed.

# Installation

To install the Additional Fee/Contribution Extension for Magento 2, follow the steps below.

1) Download the extension.

2) Access your web server directories and unzip and upload the content of the zip file to *app/code/Pits/AdditionalFee* directory.

3) Run the following commands from the SSH terminal of the server to complete the installation.

- Enable the module *php bin/magento module:enable Pits\_AdditionalFee*
- Update the database schema php bin/magento setup:upgrade
- Generate and pre-compile classes *php bin/magento setup:di:compile*
- Deploy static files *php bin/magento setup:static-content:deploy*
- Clear the cache *php bin/magento cache:flush*

# Screenshots/Video

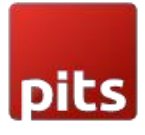

#### 1.0 Admin Panel Configuration:

| Navigate to <i>Stores -&gt; Configuration -&gt;Pits Configuration -&gt; Additional</i> |  |
|----------------------------------------------------------------------------------------|--|
| Fee/Contribution.                                                                      |  |

| Additional Fee/Contribution Settings                |                                                                         |               |          |
|-----------------------------------------------------|-------------------------------------------------------------------------|---------------|----------|
| Enable Additional Fee/Contribution                  | Yes                                                                     |               |          |
| Show Predefined Amount<br>[store view]              | Yes                                                                     |               | *        |
| Show Predefined Field As<br>[tote:view]             | Check box                                                               |               | *        |
| Predefined Amount<br>[store view]                   | Label                                                                   | Amount        | Action   |
|                                                     | Contribution to green Initiative                                        | 10            |          |
|                                                     | Contribution to green Initiative                                        | 20            | +        |
|                                                     |                                                                         |               | -        |
|                                                     | Contribution to green Initiative                                        | 30            | <b>*</b> |
|                                                     | Contribution to green Initiative                                        | 40            | <u>۲</u> |
|                                                     | Add                                                                     |               |          |
| Enable Custom Amount<br>[stare view]                | Yes                                                                     |               |          |
| Custom Fee Label                                    | Custom Amount                                                           |               |          |
| Additional Fee/Contribution Label                   | Additional Test 123                                                     |               |          |
| Tax Calculation                                     |                                                                         |               |          |
| Tax class<br>[store view]                           | Taxable Goods                                                           |               | v        |
| Additional Fee/Contribution                         | Excluding Tax                                                           |               |          |
|                                                     | This sets whether additional fee/contribution entered from Magento Admi | n indude tax. |          |
| Display Additional Fee/Contribution<br>[store view] | Including and Excluding Tax                                             |               | Ŧ        |

Figure 1 - Admin panel configuration for Additional Fee/Contribution

#### 2.0 How It Works in Frontend

On the checkout page, there is an Additional Fee/Contribution field (Figure-2). It can be a "Contribution", "Tip", "Gift-Wrapping" fee or so on, which can be managed by Admin based on the need. Customers can choose additional fee / contribution and add it to their order during checkout.

#### 2.1 Checkout Page

| pits                                                                                        |                                                             |                             |
|---------------------------------------------------------------------------------------------|-------------------------------------------------------------|-----------------------------|
| Payment Method                                                                              | Order Summary                                               |                             |
| Check / Money order  My billing and shipping address are the same firstname lastname street | Cart Subtotal<br>Shipping<br>Flat Rate - Fixed<br>Tax       | \$45.00<br>\$5.00<br>\$4.50 |
| City, Florida 12345<br>United States<br>987654321                                           | Order Total                                                 | \$54.50                     |
| Additional Fee/Contribution 🗸                                                               | Ship To:                                                    | ď                           |
| Apply Discount Code 🗸                                                                       | street<br>City, Florida 12345<br>United States<br>987654321 |                             |

Figure 2 - Additional Fee/Contribution option in Checkout Page.

Expand the Additional Fee/Contribution dropdown to view the Fee Amount:

| Additional | Fee/Contribution        | ~ |
|------------|-------------------------|---|
|            | r oor correction of the |   |

- Contribution to Green Initiative (\$10.00)
- Contribution to Green Initiative (\$20.00)
- O Contribution to Green Initiative (\$30.00)
- Contribution to Green Initiative (\$40.00)
- Custom Contribution

Apply

Clear

Figure 3 – Additional Fee/Contribution with Fee label and Amount.

The module supports multi-website, multi-store, multi-lingual and multi-currency.

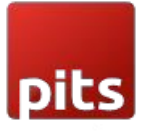

#### Additional Fee/Contribution 🔨

- Contribution to Green Initiative (€7.07)
- Contribution to Green Initiative (€14.13)
- Contribution to Green Initiative (€21.20)
- Contribution to Green Initiative (€28.27)
- Custom Contribution

Apply Clear

*Figure* 4 – *Additional Fee/Contribution while change to euro currency.* 

The module supports addition of multiple additional fees

Additional Fee/Contribution 🔨

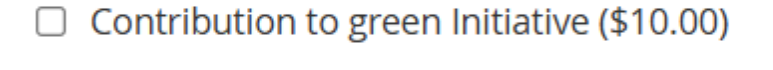

□ Contribution to green Initiative (\$20.00)

- □ Contribution to green Initiative (\$30.00)
- □ Contribution to green Initiative (\$40.00)
- Custom Contribution

| Apply | Clear |
|-------|-------|
| трыу  | Clear |

*Figure* 5 - *Checkbox option for multiple additionfee/contribution.* 

**Note**: The Additional Fee feature is currently not supported in the multi-shipping checkout process.

#### 2.1.1 Additional Fee/Contribution

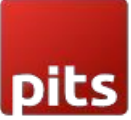

• The additional fee/contribution amount which the customer selects or entered will be added to the order total and the details of additional fee/contribution amount will be displayed in the order summary.

| <ul> <li>My billing and shipping address are the same</li> </ul> | Order Summary                    | \$59.00   |
|------------------------------------------------------------------|----------------------------------|-----------|
| test user                                                        | Contribution to green Initiative | \$10.00   |
| test<br>test, Alaska 12345                                       | Contribution to green Initiative | ax \$0.83 |
| United States                                                    | Shipping<br>Flat Rate - Fixed    | \$5.00    |
| 1234307030                                                       | Тах                              | \$4.87    |
|                                                                  | Place Order Order Total          | \$79.70   |
|                                                                  | 1 Item in Cart                   | ~         |

Figure 6-Additional Fee/Contribution in order summary.

#### 2.1.2 Additional Fee/Contribution with Excluding Tax

- This sets that the **Additional Fee/Contribution** amount entered in Admin is Excluding Tax.
- In Excluding Tax setting, the tax will be calculated for the Fee amount selected or entered by the customer in checkout, which means that the total fee amount will be Fee + Tax.
- The tax is calculated based on the tax rate and tax rule provided for the shipping address.
- The Calculated tax will be displayed as Additional Fee/Contribution Tax in checkout order summary.

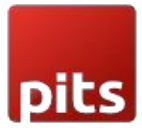

| Tax Class<br>[store view]                           | Taxable Goods 🔹                                                                                      |
|-----------------------------------------------------|----------------------------------------------------------------------------------------------------|
| Additional Fee/Contribution<br>[store view]         | Excluding Tax  This sets whether additional fee/contribution entered from Magento Admin include tax. |
| Display Additional Fee/Contribution<br>[store view] | Excluding Tax 💌                                                                                      |

Figure 7- Additional Fee/Contribution admin panel configuration with Excluding Tax.

### 2.1.2.1 Display Additional Fee/Contribution (Excluding Tax)

To display Additional Fee/Contribution in checkout without tax select the configuration in admin panel as below. (Figure - 8)

| Tax Class<br>[store view]                           | Taxable Goods                                                                      | •  |
|-----------------------------------------------------|------------------------------------------------------------------------------------|----|
| Additional Fee/Contribution<br>[store view]         | Excluding Tax                                                                      | •  |
|                                                     | This sets whether additional fee/contribution entered from Magento Admin inclutax. | de |
| Display Additional Fee/Contribution<br>[store view] | Excluding Tax                                                                      | •  |

Figure 8 – Display Additional Fee/Contribution with Excluding Tax Configuration in Admin Panel.

When the *display additional fee/contribution* set as *excluding tax*, the tax amount will not be included with the fee amount and it will display as below. (Figure - 9)

| Payment Method                               |             |                                      |         |
|----------------------------------------------|-------------|--------------------------------------|---------|
| Check / Money order                          |             | Order Summary                        |         |
| My billing and shipping address are the same |             | Cart Subtotal                        | \$59.00 |
| test user                                    |             | Contribution to green Initiative     | \$10.00 |
| test, Alaska 12345                           |             | Contribution to green Initiative Tax | \$0.83  |
| United States                                |             | Shipping<br>Elat Rate - Fixed        | \$5.00  |
| 1234567890                                   |             | Tax                                  | \$4.87  |
|                                              | Place Order | Order Total                          | \$79.70 |
|                                              |             | 1 Item in Cart                       | ~       |
| Additional Fee/Contribution                  |             |                                      |         |

Figure 9 - Display Additional Fee/Contribution with Excluding Tax in Order Summary.

### 2.1.2.2 Display Tax for Additional Fee/Contribution (Including Tax)

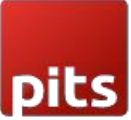

To display Additional Fee/Contribution in checkout with tax select the configuration in admin panel as below. (Figure - 10)

| Tax Class<br>[store view]                           | Taxable Goods                                                                      | •  |
|-----------------------------------------------------|------------------------------------------------------------------------------------|----|
| Additional Fee/Contribution<br>[store view]         | Excluding Tax                                                                      | •  |
|                                                     | This sets whether additional fee/contribution entered from Magento Admin inclutax. | de |
| Display Additional Fee/Contribution<br>[store view] | Including Tax                                                                      | ▼  |

Figure 10- Display Additional Fee/Contribution with Including Tax Configuration in Admin Panel.

When the *display additional fee/contribution* set as *Including tax*, the tax amount is also included with the fee amount and it will display as below. (Figure - 11)

| (v)(v)                                       |                                      |         |
|----------------------------------------------|--------------------------------------|---------|
| Shipping Review & Payments                   |                                      |         |
| Payment Method                               |                                      |         |
| Check / Money order                          | Order Summary                        |         |
| My billing and shipping address are the same | Cart Subtotal                        | \$59.00 |
| test user                                    | Contribution to green Initiative     | \$10.83 |
| test<br>test Alaska 12345                    | Contribution to green Initiative Tax | \$0.83  |
| United States                                | Shipping<br>Flat Rate - Fixed        | \$5.00  |
| 1234307030                                   | Tax                                  | \$4.87  |
| Place Ord                                    | ler Order Total                      | \$79.70 |
|                                              | 1 Item in Cart                       | ~       |
| Additional Fee/Contribution                  |                                      |         |

Figure 11- Display Additional Fee/Contribution with Including Tax in Order Summary.

### 2.1.2.3 Display Tax for Additional Fee/Contribution (Including and Excluding Tax)

To display Additional Fee/Contribution in checkout with and without tax select the configuration in admin panel as below. (Figure - 12)

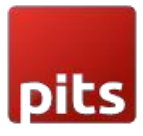

| Tax Class<br>[store view]                           | Taxable Goods                                                                      | •  |
|-----------------------------------------------------|------------------------------------------------------------------------------------|----|
| Additional Fee/Contribution<br>[store view]         | Excluding Tax                                                                      | •  |
|                                                     | This sets whether additional fee/contribution entered from Magento Admin inclutax. | de |
| Display Additional Fee/Contribution<br>[store view] | Including and Excluding Tax                                                        | ¥  |

Figure 12- Display Additional Fee/Contribution with Including and Excluding Tax Configuration in Admin Panel.

When the *display additional fee/contribution* set as *Including and Excluding tax*, the fee amount with including tax and excluding tax will be displayed separately as below. (Figure - 13)

| heck / Money order                                         | Order Summary                         |                  |
|------------------------------------------------------------|---------------------------------------|------------------|
| My billing and shipping address are the same<br>toot toot. | Cart Subtotal                         | \$59.00          |
| test                                                       | Contribution to green Initiative (Ex  | cl. Tax) \$10.00 |
| test, Arizona 12345                                        | Contribution to green Initiative (Inc | :l. Tax) \$10.83 |
| United States                                              | Shipping<br>Flat Rate - Fixed         | \$5.00           |
| 121307030                                                  | Tax                                   | \$4.87           |
|                                                            | Place Order Order Total               | \$79.70          |
|                                                            | 1 Item in Cart                        | ~                |

Figure 13 - Display Additional Fee/Contribution with Including and Excluding Tax in Order Summary.

# 2.1.3 Additional Fee/Contribution with Including Tax

- This sets that the **Additional Fee/Contribution** amount entered in Admin is Including Tax.
- In Including Tax setting, the tax will not be calculated again for the Fee amount selected or entered by the customer in checkout, as it already includes the tax.
- The tax is calculated based on the tax rate and tax rule provided for the shipping address.
- The Calculated tax will be displayed as Additional Fee/Contribution Tax in checkout order summary

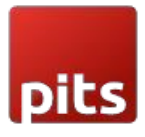

|      | Tax Class<br>[store view]                   | Taxable Goods                                                                      | •  |   |
|------|---------------------------------------------|------------------------------------------------------------------------------------|----|---|
|      | Additional Fee/Contribution<br>[store view] | Including Tax                                                                      | •  |   |
|      |                                             | This sets whether additional fee/contribution entered from Magento Admin inclutax. | de | - |
| Disp | ay Additional Fee/Contribution              | Excluding Tax                                                                      | •  |   |

Figure 14 – Additional Fee/Contribution admin panel configuration with Including Tax.

### 2.1.3.1 Display Tax for Additional Fee/Contribution (Excluding Tax)

To display Additional Fee/Contribution in checkout without tax select the configuration in admin panel as below. (Figure - 15)

| Tax Class<br>[store view]                           | Taxable Goods                                                                                           | •       |  |
|-----------------------------------------------------|----------------------------------------------------------------------------------------------------|---------|--|
| Additional Fee/Contribution<br>[store view]         | Including Tax<br>This sets whether additional fee/contribution entered from Magento Admin inclu<br>tax. | •<br>de |  |
| Display Additional Fee/Contribution<br>[store view] | Excluding Tax                                                                                           | •       |  |

Figure 15- Display Additional Fee/Contribution with Excluding Tax Configuration in Admin Panel.

When the *display additional fee/contribution* set as *excluding tax*, the tax amount will not include with the fee amount and it will display as below. (Figure - 16)

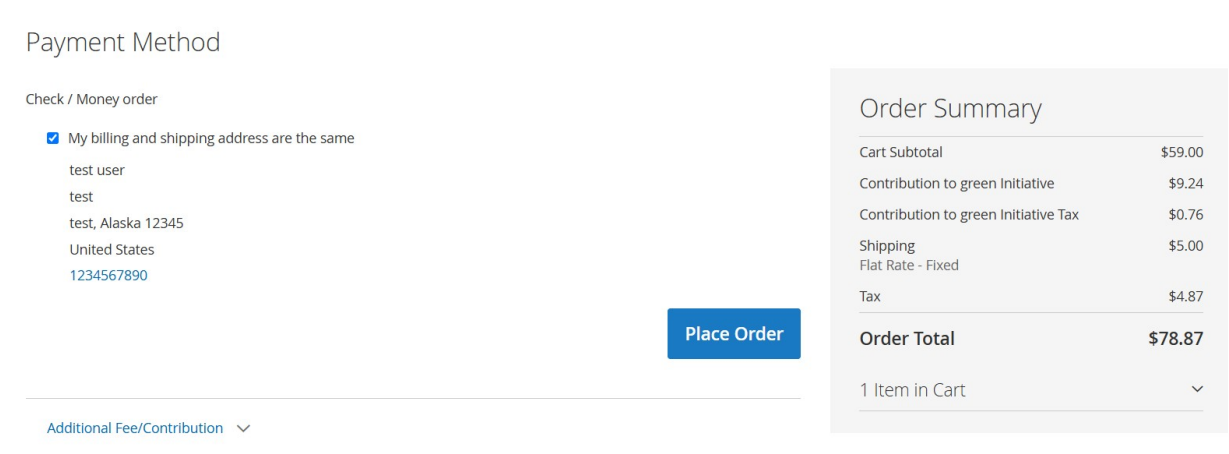

Figure 16- Display Additional Fee/Contribution with Excluding Tax in Order Summary.

2.1.3.2 Display Tax for Additional Fee/Contribution (Including Tax):

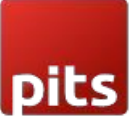

To display Additional Fee/Contribution in checkout with tax select the configuration in admin panel as below. (Figure - 17).

| Tax Class<br>[store view]                           | Taxable Goods                                                                      | •   |
|-----------------------------------------------------|------------------------------------------------------------------------------------|-----|
| Additional Fee/Contribution<br>[store view]         | Including Tax                                                                      | •   |
|                                                     | This sets whether additional fee/contribution entered from Magento Admin inclutax. | Jde |
| Display Additional Fee/Contribution<br>[store view] | Including Tax                                                                      | •   |

Figure 17- Display Additional Fee/Contribution with Including Tax Configuration in Admin Panel.

When the *display additional fee/contribution* set as *Including tax*, the tax amount is also included with the fee amount, and it will display as below. (Figure - 18)

| Shipping Review & Payments                   |                                      |         |
|----------------------------------------------|--------------------------------------|---------|
| Payment Method                               |                                      |         |
| Check / Money order                          | Order Summary                        |         |
| My billing and shipping address are the same | Cart Subtotal                        | \$59.00 |
| test user                                    | Contribution to green Initiative     | \$10.00 |
| test<br>test. Alaska 12345                   | Contribution to green Initiative Tax | \$0.76  |
| United States                                | Shipping<br>Flat Rate - Fixed        | \$5.00  |
| 120-001000                                   | Тах                                  | \$4.87  |
| Place C                                      | Order Total                          | \$78.87 |
|                                              | 1 Item in Cart                       | ~       |
| Additional Fee/Contribution                  |                                      |         |

Figure 18- Display Additional Fee/Contribution with Including Tax in Order Summary.

# 2.1.3.3 Display Tax for Additional Fee/Contribution (Including and Excluding Tax)

To display Additional Fee/Contribution in checkout with and without tax select the configuration in admin panel as below. (Figure - 19)

| Tax Class<br>[store view]                           | Taxable Goods 🔹                                                                       |
|-----------------------------------------------------|---------------------------------------------------------------------------------------|
| Additional Fee/Contribution<br>[store view]         | Including Tax 🔻                                                                       |
|                                                     | This sets whether additional fee/contribution entered from Magento Admin include tax. |
| Display Additional Fee/Contribution<br>[store view] | Including and Excluding Tax 🔹                                                         |

Figure 19- Display Additional Fee/Contribution with Including and Excluding Tax Configuration in Admin Panel.

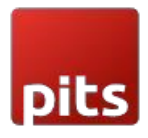

When the *display additional fee/contribution* set as *Including and Excluding tax*, the fee amount with including tax and excluding tax will be displayed separately as below. (Figure - 20)

| Theck / Money order                          | Order Summary                      |                   |
|----------------------------------------------|------------------------------------|-------------------|
| My billing and shipping address are the same | Cart Subtotal                      | \$59.00           |
| test                                         | Contribution to green Initiative ( | Excl. Tax) \$9.24 |
| test<br>test, Arizona 12345                  | Contribution to green Initiative ( | ncl. Tax) \$10.00 |
| United States                                | Shipping<br>Flat Rate - Fixed      | \$5.00            |
| 1254507050                                   | Tax                                | \$4.87            |
|                                              | Place Order Order Total            | \$78.87           |
|                                              | 1 Item in Cart                     | ~                 |

Figure 20- Display Additional Fee/Contribution with Including and Excluding Tax in Order Summary.

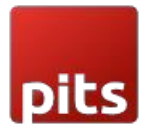

## 2.2 Order Success

On successful order, the order e-mail contains the details of Additional Fee/Contribution and if tax is enabled for the additional fee, then it will get reflected in order e-mail.

# Your Order #00000038

Placed on Apr 16, 2025, 8:03:13 AM

#### **Billing Info**

test user test test, Alaska, 12345 United States T: 1234567890 Shipping Info

test user test test, Alaska, 12345 United States T: 1234567890

#### Payment Method

Check / Money order

# Shipping Method

| Flat | Rate | - | Fixed |  |
|------|------|---|-------|--|
|------|------|---|-------|--|

| Items                           | Qty                                  | Price   |
|---------------------------------|--------------------------------------|---------|
| Fusion Backpack<br>SKU: 24-MB02 | 1                                    | \$59.00 |
|                                 | Subtotal                             | \$59.00 |
|                                 | Shipping & Handling                  | \$5.00  |
|                                 | Тах                                  | \$4.87  |
|                                 | Contribution to green Initiative     | \$9.24  |
|                                 | Contribution to green Initiative Tax | \$0.76  |
|                                 | Grand Total                          | \$78.87 |

Figure 21- Order Success Mail with Additional Fee/Contribution details.

# 2.3 Admin Panel

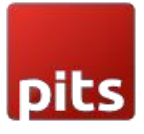

In the admin panel, navigate to *Sales -> Orders* 

Order Total

| Notes for this Order                                             | Order Totals                         |         |
|------------------------------------------------------------------|--------------------------------------|---------|
| Status                                                           | Subtotal                             | \$59.00 |
| Comment                                                          | Shipping & Handling                  | \$5.00  |
|                                                                  | Contribution to green Initiative     | \$9.24  |
|                                                                  | Contribution to green Initiative Tax | \$0.76  |
| A status change or comment text is required to submit a comment. | Тах                                  | \$4.87  |
| Notify Customer by Email                                         | Grand Total                          | \$78.87 |
| Visible on Storefront                                            | Total Paid                           | \$0.00  |
| Submit Comment                                                   | Total Refunded                       | \$0.00  |
|                                                                  | Total Due                            | \$78.87 |

Figure 22- Sales Order View with Additional Fee/Contribution and Tax.

#### Sales -> Invoice

| Order Total      |                                      |         |
|------------------|--------------------------------------|---------|
| Invoice History  | Invoice Totals                       |         |
| Invoice Comments | Subtotal                             | \$59.00 |
|                  | Shipping & Handling                  | \$5.00  |
|                  | Tax                                  | \$4.87  |
|                  | Contribution to green Initiative     | \$9.24  |
|                  | Contribution to green Initiative Tax | \$0.76  |
|                  | Grand Total                          | \$78.87 |
|                  | Append Comments                      |         |

Figure 23- Order in invoice with Additional Fee/Contribution amount and Tax.

Sales -> Credit Memo

| pits                 |                                      |         |
|----------------------|--------------------------------------|---------|
| Credit Memo Comments | Refund Totals                        |         |
| Comment Text         | Subtotal                             | \$59.00 |
|                      | Refund Shipping                      | 5.00    |
|                      | Adjustment Refund                    | 0.00    |
|                      | Adjustment Fee                       | 0.00    |
|                      | Тах                                  | \$4.87  |
|                      | Contribution to green Initiative     | \$9.24  |
|                      | Contribution to green Initiative Tax | \$0.76  |
|                      | Grand Total                          | \$78.87 |

Figure 24- Order in Credit memo with Additional Fee/Contribution amount and Tax.

Invoice and Credit Memo e-mail will also have the Additional fee / Contribution Amount and Tax for Additional fee / Contribution. If Tax is disabled then Tax will not be displayed for Additional Fee / Contribution.

# Technical Requirements / Compatible with:

Magento Community 2.4.x

### **Supported Languages**

English, German, French and easily customizable for other Magento supported language packs.

# **Change Log / Release Notes**

Version: 1.0.4: 30th April 2025

- Compatible with Magento Open Source (CE): 2.4.7-p3.
- Added checkbox option to allow adding multiple fees.

Version: 1.0.3: 25th Feb 2025

- Compatible with Open Source (CE): 2.4.7-p3.
- Improved the tax calculation in the additional fee
- Compatible with Hyvä theme.

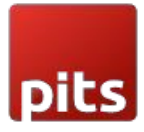

Version: 1.0.2: July 2024

- Compatible with Open Source (CE): 2.4.7-p1.
- Compatible with Hyvä theme.

Version: 1.0.1: August 2023

• Compatible with Open Source (CE): 2.4.6 compatibility changes and improvements.

Version: 1.0.0: July 2023

• Initial Version.

# Support

If you have questions, use our contact form in <u>webshopextension.com</u>.